# Windows Server 2022 und Raspi

Windwos Server 2022 Netzwerkadapter 1 auf Netzwerkbrücke Adapter 2 auf Internes Netzwerk.

IP-Adressen einstellen

Server umbenennen server22

|    | A     | B              | С                 | D | E                       |
|----|-------|----------------|-------------------|---|-------------------------|
| 4  |       | INTERNET       | INTRANET          |   | CLIENT Windows 10 Labor |
| 5  | Modus | Netzwerkbrücke | Internes Netzwerk |   | Internes Netzwerk       |
| 6  | IP    | 192.168.1.46   | 140.10.10.10      |   | 140.10.10.20            |
| 7  | SN    | 255.255.255.0  | 255.255.0.0       |   | 255.255.0.0             |
| 8  | GW    | 192.168.1.1    | Leer              |   | 140.10.10.10            |
| 9  | DNS   | 192.168.1.1    | 127.0.0.1         |   | 140.10.10.10            |
| 10 |       |                |                   |   |                         |

AD – DNS – DHCP – Remotezugriff – Windows Server Sicherung installieren.

Zum Domänencontroller hochstufen.

## Ordner freigabe erstellen

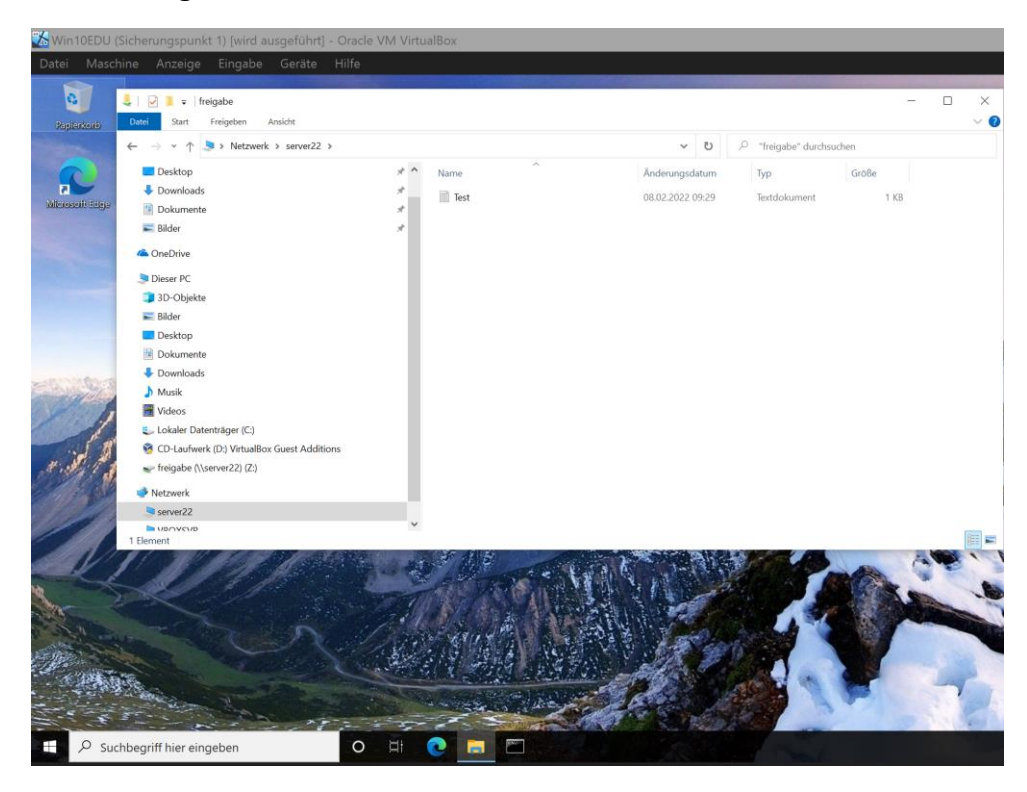

## Laufwerk freigen Z:

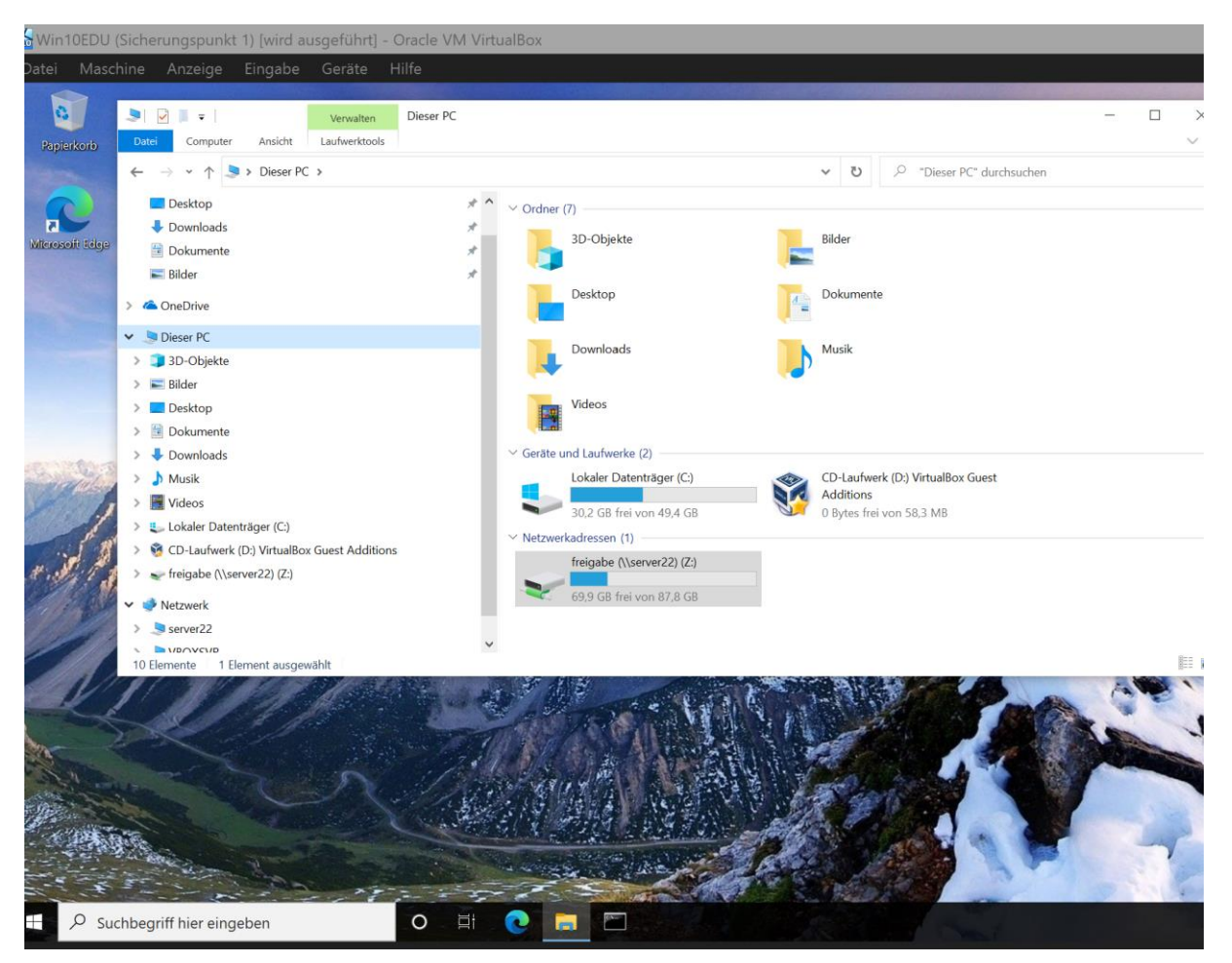

#### Windows 10 Education installieren.

Netzwerkadapter auf Internes Netzwerk.

IP-Adresse einstellen.

Computer umbenennen und der Domäne labor.local beitreten.

Freigaben überprüfen

#### **Gruppenrichtlinien Editor Samba Freigabe**

### gpedit.msc

Computerkonfiguration – Administrative Vorlagen – Netzwerk – LanMan Arbeitsstation –

Unsichere Gastanwendungen aktivieren.

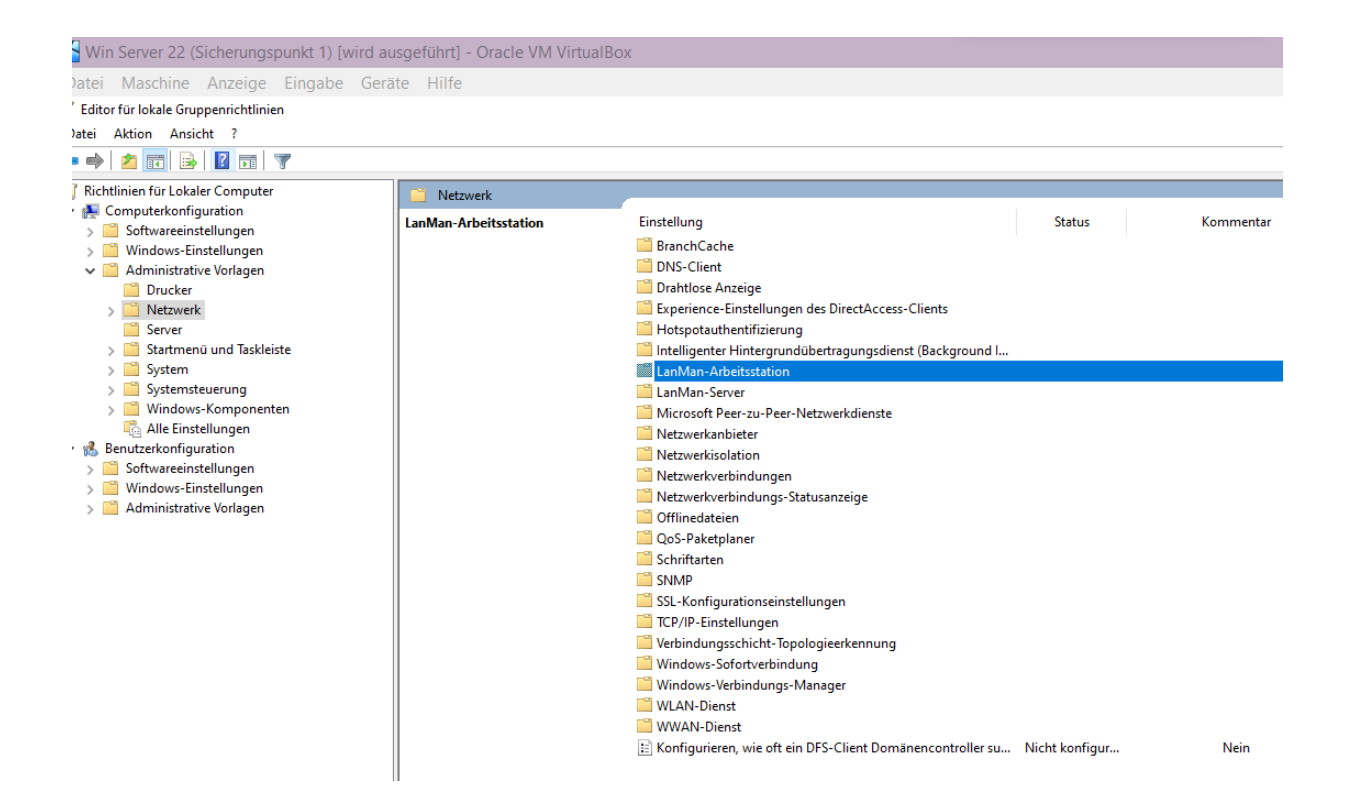

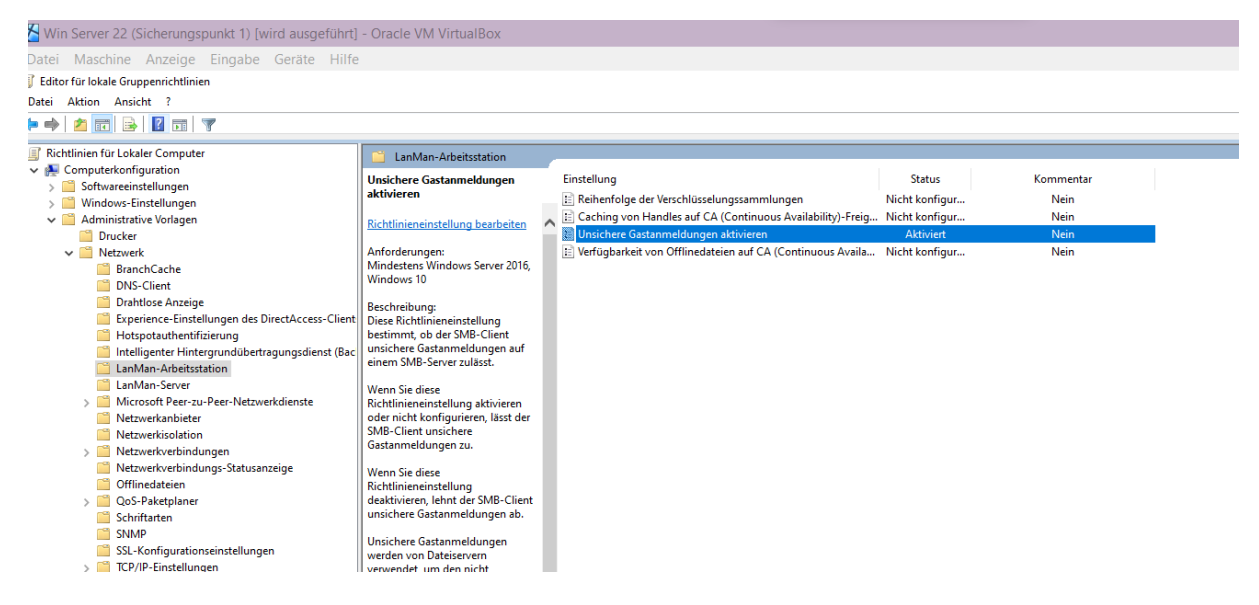

Raspi Samba Freigabe – sicherung

| Win Server 22 (Sicherungspunkt 1) [wird ausgeführt] - Oracle VM VirtualBox         |                     |  |  |  |  |  |  |  |  |  |
|------------------------------------------------------------------------------------|---------------------|--|--|--|--|--|--|--|--|--|
|                                                                                    |                     |  |  |  |  |  |  |  |  |  |
| Datei Start Freigeben Ansicht                                                      |                     |  |  |  |  |  |  |  |  |  |
| $\leftarrow$ $\rightarrow$ $\checkmark$ $\uparrow$ $>$ Netzwerk > 192.168.178.53 > |                     |  |  |  |  |  |  |  |  |  |
| ✤ Schnellzugriff                                                                   | SambaTest sicherung |  |  |  |  |  |  |  |  |  |
| Desktop 🖈                                                                          | ×                   |  |  |  |  |  |  |  |  |  |
| - Downloads *                                                                      |                     |  |  |  |  |  |  |  |  |  |
| 🖹 Dokumente 🖈                                                                      |                     |  |  |  |  |  |  |  |  |  |
| 📰 Bilder 🖈                                                                         |                     |  |  |  |  |  |  |  |  |  |
| 🐦 freigabe (\\server22) (Z:)                                                       |                     |  |  |  |  |  |  |  |  |  |
| 💄 NETLOGON                                                                         |                     |  |  |  |  |  |  |  |  |  |
| System32                                                                           |                     |  |  |  |  |  |  |  |  |  |
| 🗢 Dieser PC                                                                        |                     |  |  |  |  |  |  |  |  |  |
| 🧊 3D-Objekte                                                                       |                     |  |  |  |  |  |  |  |  |  |
| E Bilder                                                                           |                     |  |  |  |  |  |  |  |  |  |
| E. Desktop                                                                         |                     |  |  |  |  |  |  |  |  |  |
| Dokumente                                                                          |                     |  |  |  |  |  |  |  |  |  |
| Downloads                                                                          |                     |  |  |  |  |  |  |  |  |  |
| 👌 Musik                                                                            |                     |  |  |  |  |  |  |  |  |  |
| Videos                                                                             |                     |  |  |  |  |  |  |  |  |  |
| 🐛 Lokaler Datenträger (C:)                                                         |                     |  |  |  |  |  |  |  |  |  |
| 🧐 CD-Laufwerk (D:) VirtualBox Guest Additions                                      |                     |  |  |  |  |  |  |  |  |  |
| 👽 freigabe (\\server22) (Z:)                                                       |                     |  |  |  |  |  |  |  |  |  |
| 😵 CD-Laufwerk (D:) VirtualBox Guest Additions                                      |                     |  |  |  |  |  |  |  |  |  |
| I Netzwerk                                                                         |                     |  |  |  |  |  |  |  |  |  |
| <b>192.168.178.53</b>                                                              |                     |  |  |  |  |  |  |  |  |  |
|                                                                                    |                     |  |  |  |  |  |  |  |  |  |

# Server 2022 Sicherung auf Raspi Freigabe Ordner – sicherung

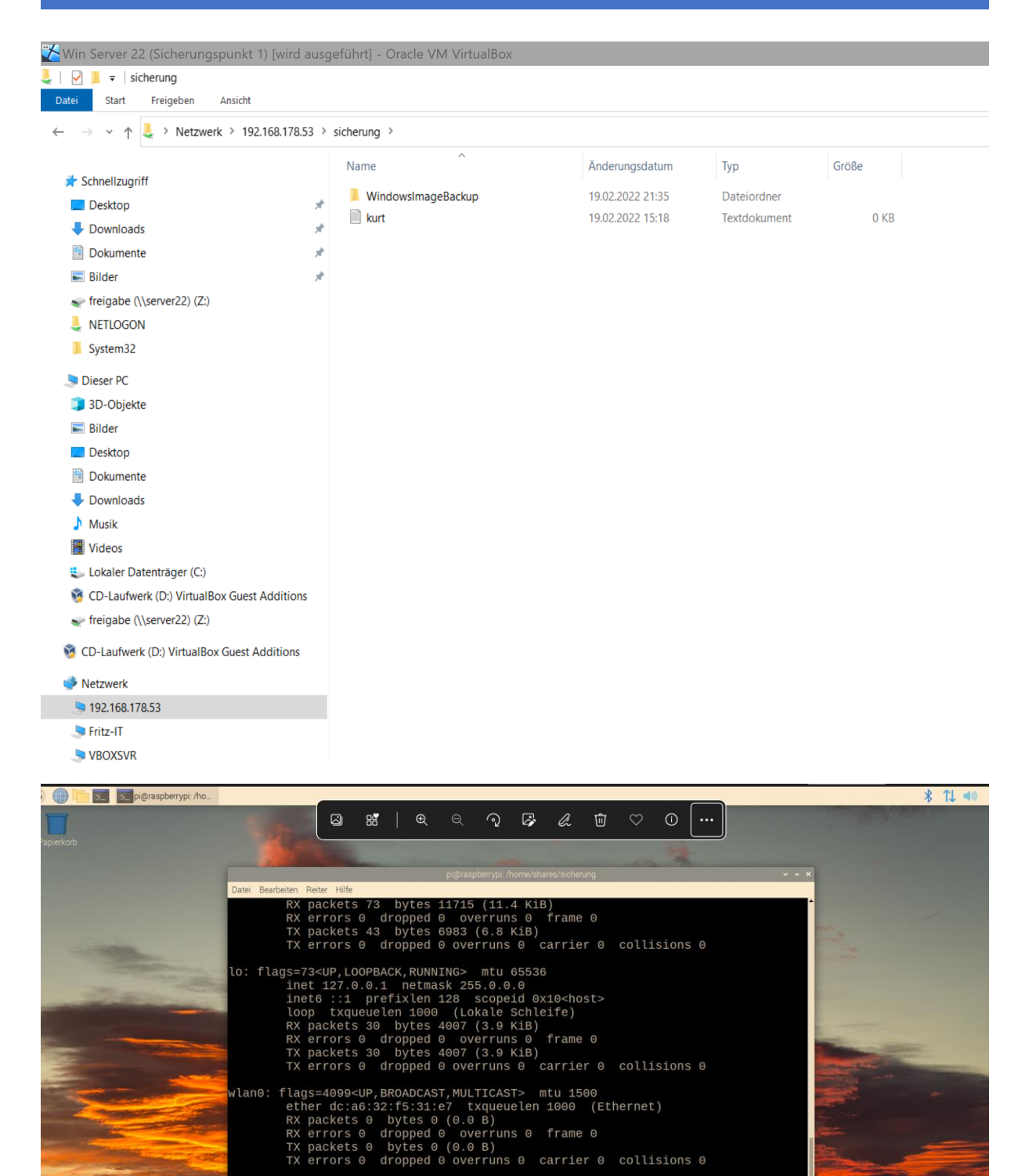

pi@raspberrypi:/home/shares/sicherung \$ ls kurt.txt WindowsImageBackup pi@raspberrypi:/home/shares/sicherung \$ scrot

#### Sperrbildschirm ändern

Gruppenrichtlinienverwaltung – Default Domain Policy – Rechtsklick und bearbeiten. Computerkonfiguration – Administrative Vorlagen – Systemsteuerung – Anpassung – Ein bestimmtes Standardbild für den Sperr- und Anmeldebildschirm.

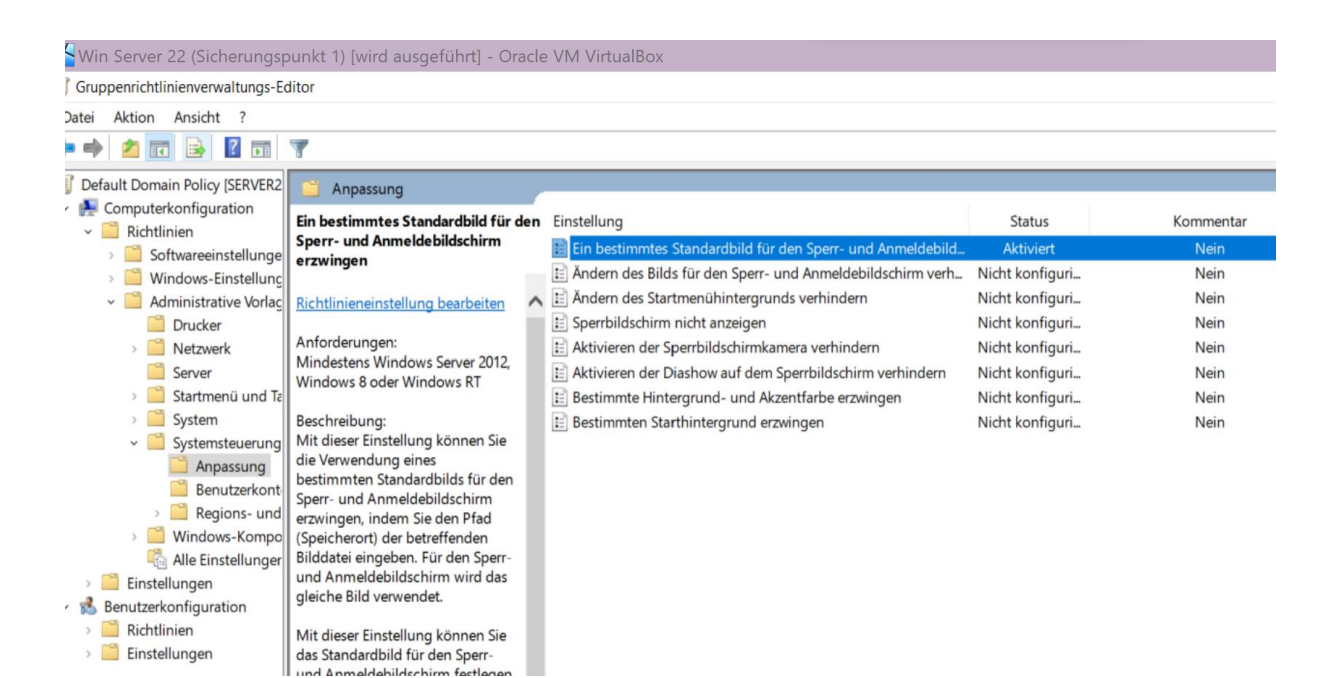

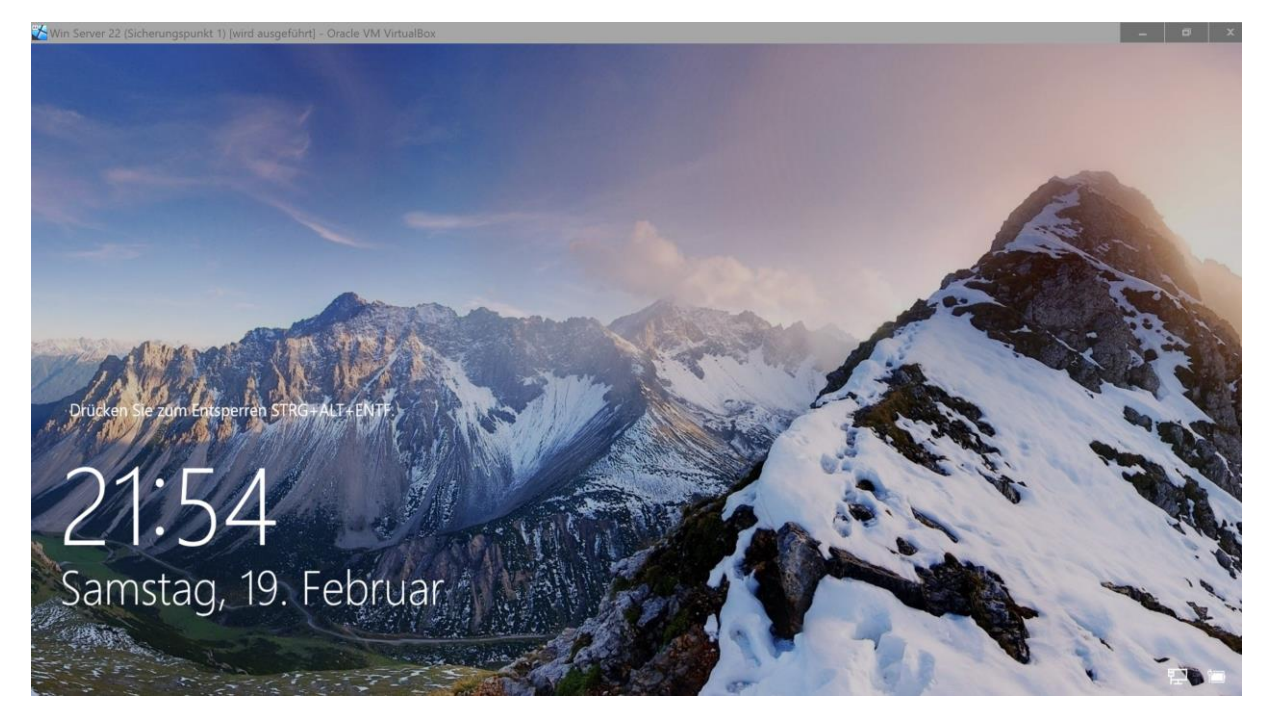

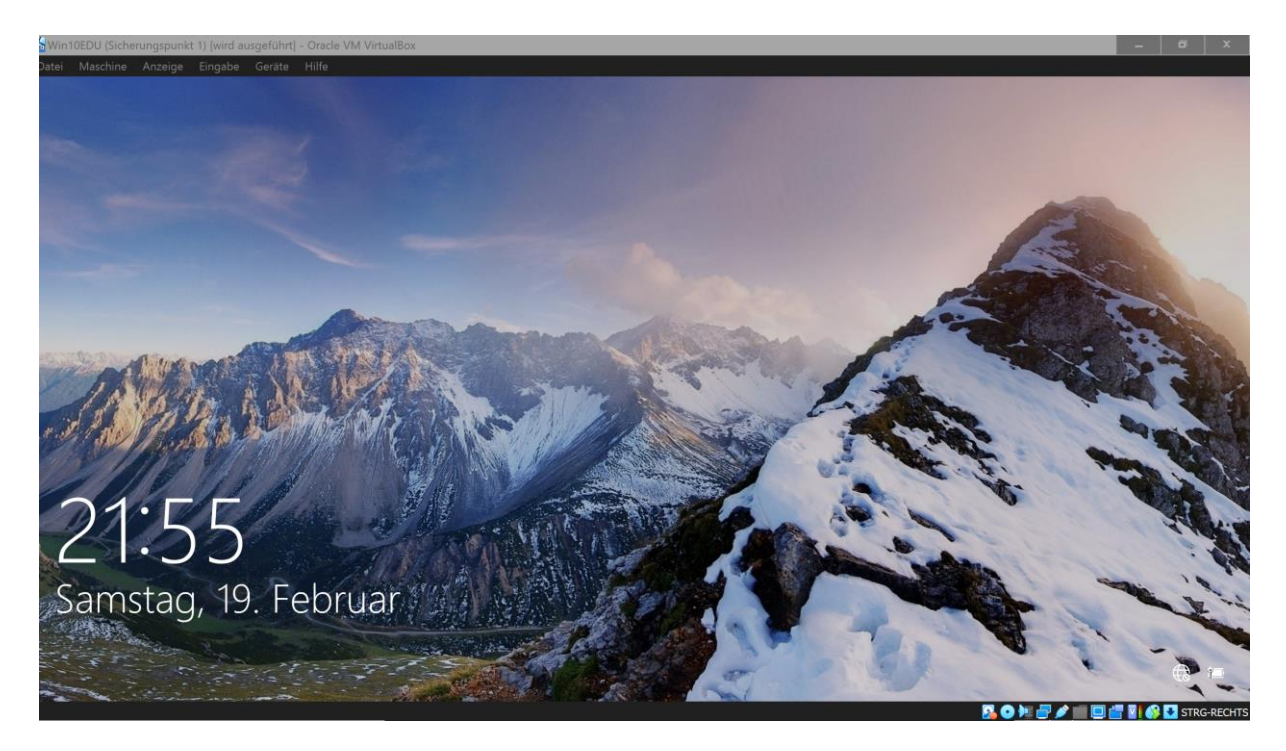

# Desktophintergrund ändern

Benutzerkonfiguration – Richtlinien – Administrative Vorlagen – Desktop – Desktop – Desktop Hintergrund

| SWin Server 22 (Sicherungspunkt 1) (wird ausgeführt) – Oracle VM VirtualBox                          |                                                                   |                                           |                 |           |  |  |  |  |
|----------------------------------------------------------------------------------------------------|-------------------------------------------------------------------|-------------------------------------------|-----------------|-----------|--|--|--|--|
| Gruppenrichtlinierwerwaltungs-Editor                                                                 |                                                                   |                                           |                 |           |  |  |  |  |
| Datei Aktion Ansicht 7                                                                               |                                                                   |                                           |                 |           |  |  |  |  |
|                                                                                                    |                                                                   |                                           |                 |           |  |  |  |  |
| Default Domain Policy [SERVER22.LABOR.LOCAL] Richtlinie                                              | Desktop                                                           |                                           |                 |           |  |  |  |  |
| 🗸 👫 Computerkonfiguration                                                                            | Pedashingan Cathor                                                |                                           |                 | Kommenter |  |  |  |  |
| > 🛄 Richtlinien                                                                                      | Desktophintergrund                                                | Einstellung                               | Status          | Kommentar |  |  |  |  |
| > 🛄 Einstellungen                                                                                    | Richtlinieneinstellung bearbeiten                                 | Active Desktop aktivieren                 | Nicht konfiguri | Nein      |  |  |  |  |
| <ul> <li>Benutzerkonfiguration</li> </ul>                                                            |                                                                   | E Active Desktop deaktivieren             | Nicht konfiguri | Nein      |  |  |  |  |
| - 🚞 Richtlinien                                                                                      | Anforderungen:<br>Mindestens Windows 2000                         | E Keine Änderungen zulassen               | Nicht konfiguri | Nein      |  |  |  |  |
| > 🧾 Softwareeinstellungen                                                                            |                                                                   | E Desktophintergrund                      | Aktiviert       | Nein      |  |  |  |  |
| 🔅 🎬 Windows-Einstellungen                                                                            | Perchroihung                                                      | 📰 Hinzufügen von Objekten nicht zulassen  | Nicht konfiguri | Nein      |  |  |  |  |
| 👻 🛗 Administrative Vorlagen: Vom lokalen Computer abgerufene Richtliniendefinitionen (ADMX-Dateien). | Gibt den Desktophintergrund an.                                   | 🔛 Schließen von Elementen nicht zulassen  | Nicht konfiguri | Nein      |  |  |  |  |
| v 🧾 Desktop                                                                                          | der auf allen Benutzerdesktops                                    | E Löschen von Elementen nicht zulassen    | Nicht konfiguri | Nein      |  |  |  |  |
| Active Directory                                                                                     | angezeigt wird.                                                   | E Bearbeiten von Elementen nicht zulassen | Nicht konfiguri | Nein      |  |  |  |  |
| Desktop                                                                                              | And the second second                                             | E Alle Elemente deaktivieren              | Nicht konfiguri | Nein      |  |  |  |  |
| Freigegebene Ordner                                                                                  | das Hintergrundhild für die                                       | I Objekte hinzufügen/entfernen            | Nicht konfiguri | Nein      |  |  |  |  |
| > 🛄 Netzwerk                                                                                         | Desktops der Benutzer angeben                                     | Nur Bitmaphintergrund zulassen            | Nicht konfiguri | Nein      |  |  |  |  |
| Startmenü und Taskleiste                                                                             | und die Benutzer daran hindern,                                   |                                           |                 |           |  |  |  |  |
| > 🧾 System                                                                                           | das Bild oder dessen Präsentation                                 |                                           |                 |           |  |  |  |  |
| Systemsteuerung                                                                                      | zu ändern. Das von ihnen                                          |                                           |                 |           |  |  |  |  |
| Windows-Komponenten                                                                                  | angegebene Hintergrundbild kann                                   |                                           |                 |           |  |  |  |  |
| Alle Einstellungen                                                                                   | Datei (*.ipg) gespeichert werden.                                 |                                           |                 |           |  |  |  |  |
| Einstellungen                                                                                        | ( )P3/ 3P                                                         |                                           |                 |           |  |  |  |  |
|                                                                                                    | Um diese Einstellung zu                                           |                                           |                 |           |  |  |  |  |
|                                                                                                    | verwenden, geben Sie den                                          |                                           |                 |           |  |  |  |  |
|                                                                                                    | Voliqualifizierten Pfad und den<br>Namen der Datei ein in der dar |                                           |                 |           |  |  |  |  |
|                                                                                                    | Historaguadhild goragishert ist                                   |                                           |                 |           |  |  |  |  |

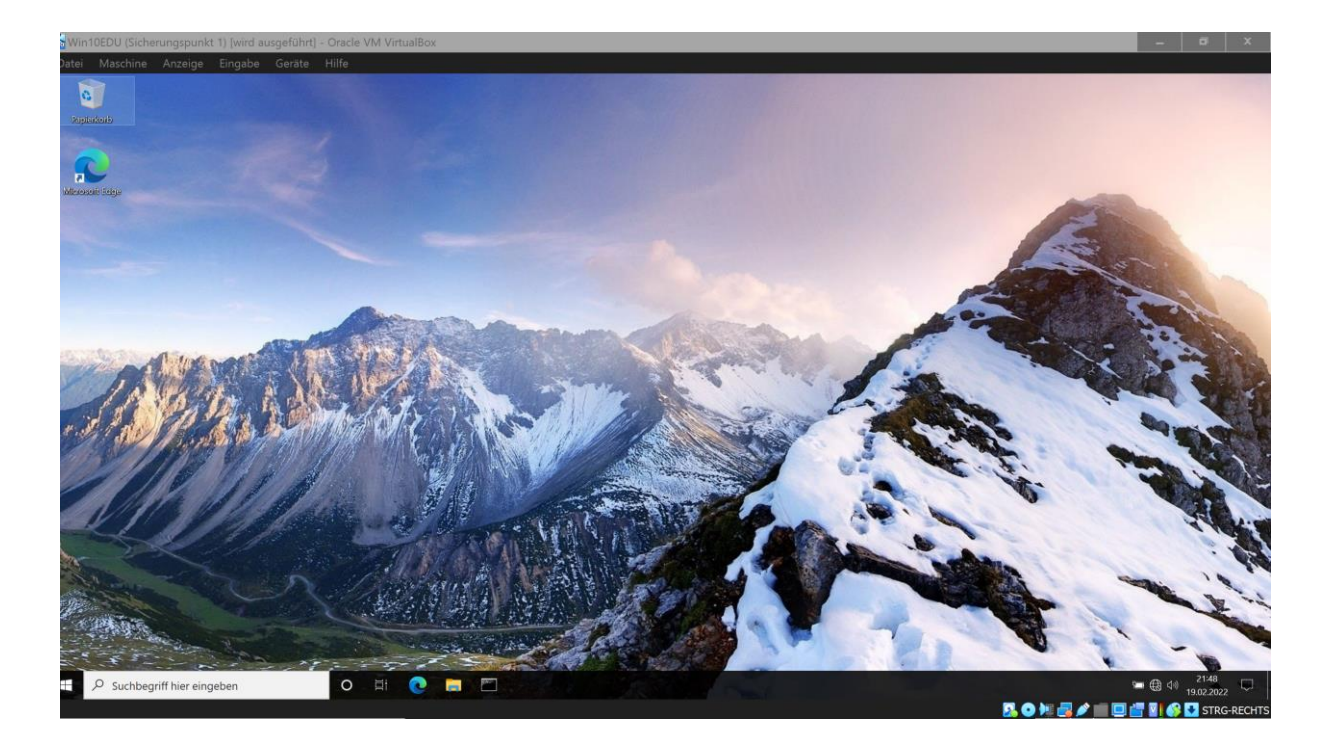

### Software verteilen

Link: <u>https://www.windowspro.de/sponsored/aagon-gmbh/software-verteilen-gpo-</u> zuweisen-veroeffentlichen-deinstallieren

Software mit (z.B. Teams.msi) herunterladen Domänenbenutzer hinzufügen

Domänencomputer hinzufügen

| 🎇 Win Server 22 (Sicherungspunkt 1) [wird ausgeführt] - Oracle VM VirtualBox 🚽                                                                                                    |                                                                                            |                  |                                                                                         | _ Ø ×                                |  |  |  |  |  |  |
|----------------------------------------------------------------------------------------------------|--------------------------------------------------------------------------------------------|------------------|-----------------------------------------------------------------------------------------|--------------------------------------|--|--|--|--|--|--|
| Supporticitinienverwaltung                                                                                                    |                                                                                            |                  |                                                                                         |                                      |  |  |  |  |  |  |
| 📓 Datei Aktion Ansicht Fenster ?                                                                                                    |                                                                                            |                  |                                                                                         |                                      |  |  |  |  |  |  |
|                                                                                                    |                                                                                            |                  |                                                                                         |                                      |  |  |  |  |  |  |
| Gruppenrichtlinienverwaltung softwareinstallation                                                                                                    |                                                                                            |                  | Aktionen                                                                                |                                      |  |  |  |  |  |  |
| Cesamtstruktur: labor.local     Bereich Details Einstellungen D                                                                                                    | Bereich Details Einstellungen Delegierung Status                                           |                  |                                                                                         |                                      |  |  |  |  |  |  |
| Verknüpfungen                                                                                                    |                                                                                            | Weitere Aktionen |                                                                                         |                                      |  |  |  |  |  |  |
| Für dieses Verzeichnis anzeigen:     Für dieses Verzeichnis anzeigen:                                                                                                    | bor.local                                                                                  | v.               |                                                                                         |                                      |  |  |  |  |  |  |
| Softwarverteilung Die folgenden Standorte, Domänen und die Standorte, Domänen und die Standorte, Die Standorte, Domänen und die Standorte, Domänen und die Standorte, Die Standorte, Die Standor | Die folgenden Standorte, Domänen und Organisationseinheiten sind mit dem Objekt verknüpft: |                  |                                                                                         |                                      |  |  |  |  |  |  |
| Signature Controllers     Signature Controllers     Signature Controllers     Signature Controllers     Pfad                                                                                                    | Erzwungen Verknüpfung aktiviert Pfad                                                       |                  | Mehrere Namen gefunden                                                                  | ×                                    |  |  |  |  |  |  |
| Default Domain Controllers Policy                                                                                                    |                                                                                            |                  | Mehrere Objekte stimmen mit dem Objektnamen "DOM" überein.                              | Wählen Sie                           |  |  |  |  |  |  |
| Jefault Domain Policy                                                                                                    | Benutzer, Computer oder Gruppe auswählen                                                   |                  | ein Objekt aus der Liste, oder klicken Sie auf "Abbrechen", um der<br>emeut einzugeben. | n Namen                              |  |  |  |  |  |  |
| Softwarverteilung                                                                                                    | <b>Children</b>                                                                            |                  | Übereinstimmende Namen:                                                                 |                                      |  |  |  |  |  |  |
| > 🔐 WMI-Filter                                                                                                    | Objektiyp:<br>Beautrer Grunne oder Interrierter Sicherheitenrintinal                       | 011              | Name Anneldename ( E-Mail-Adresse<br>Domänen-Ad Domänen-Admins<br>Domanen-Ben           | Reschreibung Ordner                  |  |  |  |  |  |  |
| Starter-Gruppenrichtlinienobjekte                                                                                                    |                                                                                            | Uoje             |                                                                                         | Administratoren labor local/Users    |  |  |  |  |  |  |
| Standorte                                                                                                    | Suchptad:                                                                                  |                  |                                                                                         | Alle Domänenbe labor.local/Users     |  |  |  |  |  |  |
| Gruppenrichtlinienmodellierung                                                                                                    | Nador.iddai                                                                                | P                | Domänencom Domänencompu                                                                 | Alle Arbeitsstatio labor.local/Users |  |  |  |  |  |  |
| Sicherheitsfilterung                                                                                                    | Geben Sie die zu verwendenden Objektnamen ein (Beispiele):                                 |                  | DOMÄNENC                                                                                | Alle Domänenco labor.local/Users     |  |  |  |  |  |  |
| Die Einstellungen dieses Gruppenrich<br>Gruppen, Benutzer und Computer:                                                                                                    | DOM                                                                                        | Namer            | Domänen-Gäste Domänen-Gäste                                                             | Alle Domänengä labor.local/Users     |  |  |  |  |  |  |
| Name                                                                                                    | 1                                                                                          |                  |                                                                                         |                                      |  |  |  |  |  |  |
| St. Authentifizierte Benutzer                                                                                                    | Erweitert OK                                                                               | Ab               | b                                                                                       |                                      |  |  |  |  |  |  |
| Comänen-Benutzer (LABOR\Dc                                                                                                    | Enon woneway                                                                               |                  |                                                                                         |                                      |  |  |  |  |  |  |
| as Domanencomputer (LABURDo                                                                                                    | 35 Domanencomputer (LASUR/Domanencomputer)                                                 |                  |                                                                                         |                                      |  |  |  |  |  |  |
|                                                                                                    |                                                                                            |                  |                                                                                         |                                      |  |  |  |  |  |  |
|                                                                                                    |                                                                                            |                  |                                                                                         |                                      |  |  |  |  |  |  |
|                                                                                                    |                                                                                            |                  |                                                                                         |                                      |  |  |  |  |  |  |
| Hinzufügen Entfe                                                                                                    | Hinzufügen Entlemen Eigenschaften                                                          |                  |                                                                                         |                                      |  |  |  |  |  |  |
| WMI-Filterung                                                                                                    | WMI-Filterung                                                                              |                  |                                                                                         |                                      |  |  |  |  |  |  |
| Dieses Gruppenrichtlinienobjekt ist m                                                                                                    | Dieses Gruppenrichtlinienobjekt ist mit folgendem WMI-Filter verknüpft:                    |                  |                                                                                         |                                      |  |  |  |  |  |  |
| <kein></kein>                                                                                                    | <kein>  V Offnen</kein>                                                                    |                  |                                                                                         |                                      |  |  |  |  |  |  |
|                                                                                                    |                                                                                            |                  |                                                                                         | 1                                    |  |  |  |  |  |  |

#### Softwareinstallation rechtsklick – Neu – Paket Teams.msi hinzugügen.

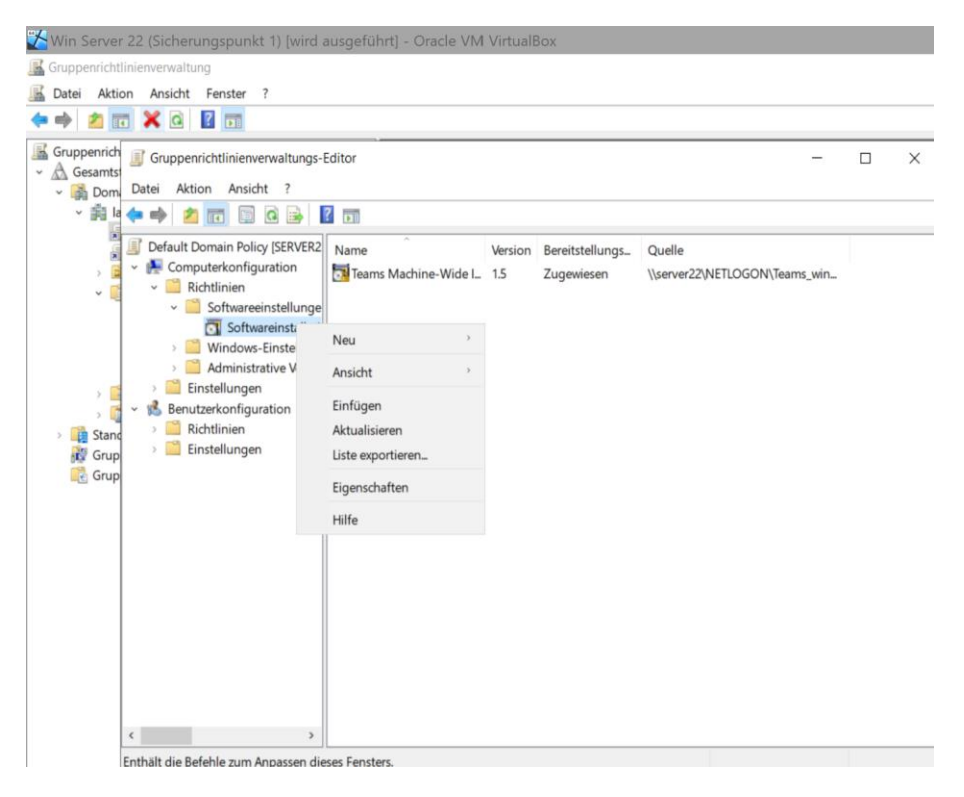

#### Benutzerkonfiguration

Softwareinstellungen -Softwareinstallation Eigenschaften, Pfad angeben \\server22\NETLOGON und zuweisen für Automatische Installation.

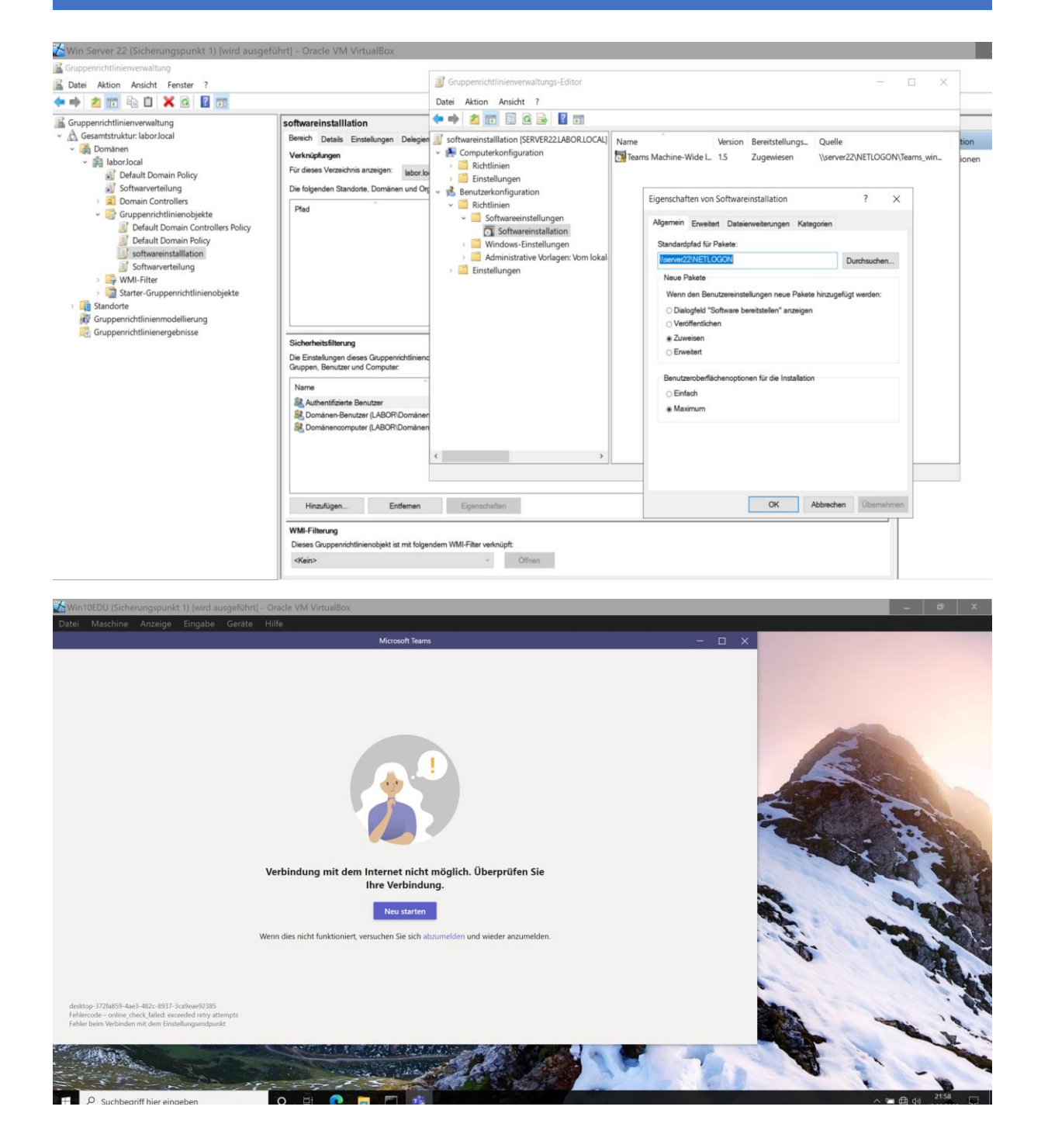

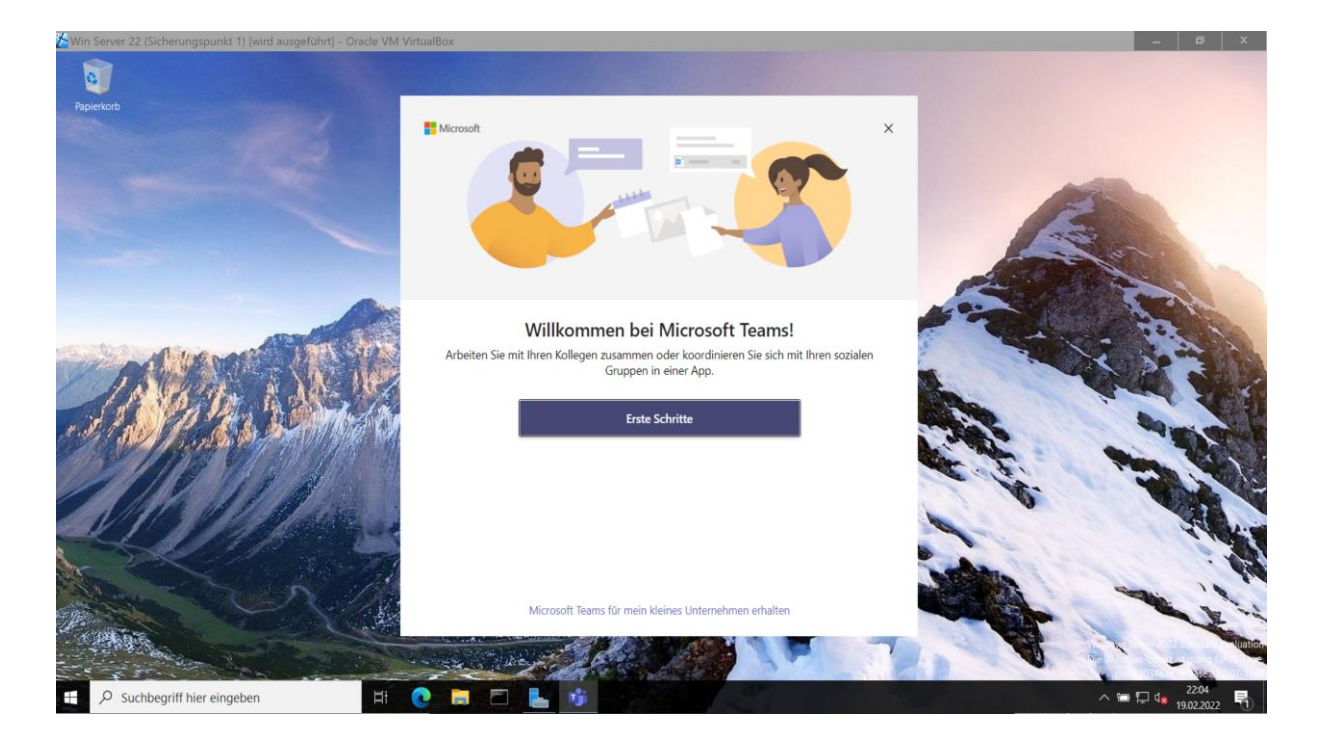